#### 2015年7月15日 木谷担当 **創造的プログラミング** ~MBEDでフィジカルプログラミング~

予告

- フィジカルコンピューティング
  - 「コンピュータが理解したり反応したりできる人間のフィジカルな表現の幅をいかに増やすか」(小林茂, "Prototyping Lab", O'REILLY, p. 54)
- スケッチとプロトタイピング
  - スケッチ:自分の実現したいことを表現する
  - プロトタイピング:最終的に欲しいものを試作する
- 電子工作 + プログラミング
  - では、マイコン mbed と運動センサを使ってプロトタイピ ングの練習をしてみよう

#### 使用機材

- mbed (エムベッド, エンベッド)
  - ARM社のプロトタイピング用ワンボードマイコンおよびその デバイスのプログラミング環境
- 3軸加速度センサ
  - XYZ軸の加速度の大きさを電圧として出力
- 2軸角速度(ジャイロ)センサ
  - XY軸の角速度の大きさを電圧として出力
- PC
  - mbedと接続し、各センサの値を入力として得る
  - キーボード・マウス以外の入力デバイスを得ることができる

#### 演習の流れ

mbed を触ってみる
 mbed にセンサをつないでみる
 mbed と PC をつないでみる

# ■ Step 1: mbed を触ってみる

#### mbedことはじめ

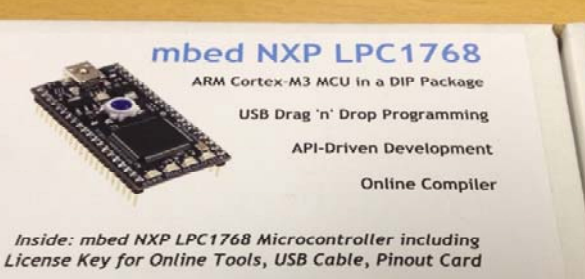

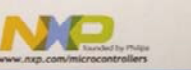

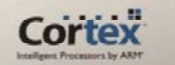

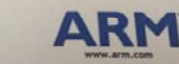

http://mbed.org | Rapid Prototyping for Microcontrollers

NUM DI ALLER MANALIN

なかなか優れもの CPU: ARM Contex-M3 (32bit) Clock: 96MHz Flash RAM: 512KB RAM: 32KB

#### これが mbed

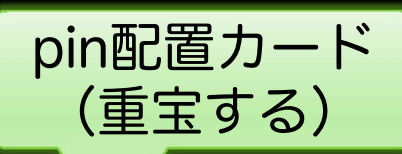

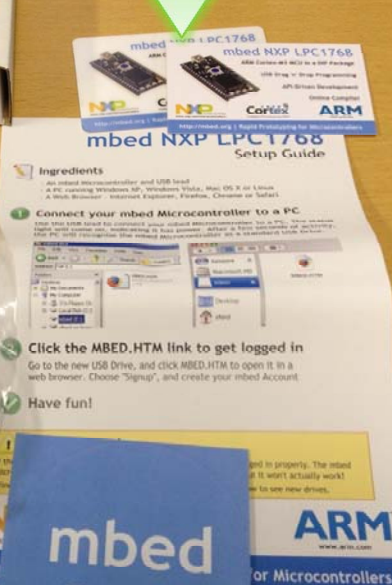

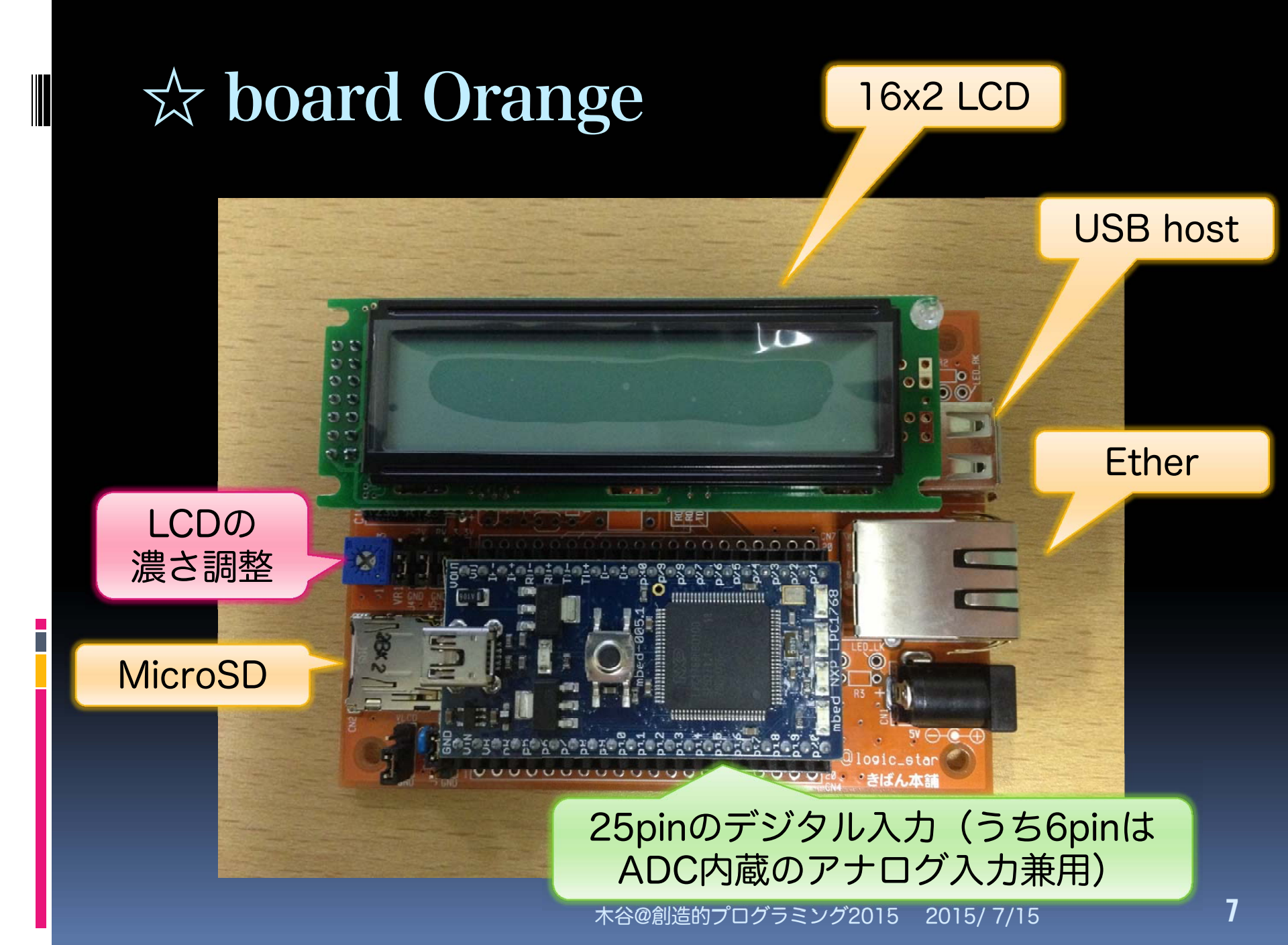

#### USBケーブルでmbedを接続

|                                 |                                                   | -               |              | x   |
|---------------------------------|---------------------------------------------------|-----------------|--------------|-----|
|                                 | MBED (F:)                                         | ▼ 49 MBED (F:)  | )の検索         | Q   |
| 整理 ▼ 開く 書き込む                    | 新しいフォルダー                                          |                 | :≕ ▼ 🚺       | 0   |
| 숡 お気に入り                         |                                                   | 更新日時            | 種類           | サイズ |
| 🗘 Dropbox                       | MBED.HTM                                          | 2008/01/01 1    | Firefox HTML | 1   |
|                                 |                                                   |                 |              |     |
| JSBメモリと<br>して見える                | クリックして、ク                                          | ラウド上の開発環境       |              |     |
| The f                           | へ接続(これを                                           | しないでい           | いきなり         |     |
| Windows7 (C:)                   | mbed.org につな                                      | ぐと、コン           | パイル時         |     |
| _ Data (D:)                     | にエラーが出るこ                                          | ともあるの           | )で注意)        |     |
| MBED (F:)                       |                                                   |                 |              |     |
| 👰 コントロール パネル                    |                                                   | 11              |              | •   |
| creative1_LPC1768.b<br>BIN ファイル | in 更新日時: 2013/07/02 22:56 作成日時: 2<br>サイズ: 19.1 KB | 013/07/02 22:58 |              |     |

# クラウド上のmbed開発環境に登録

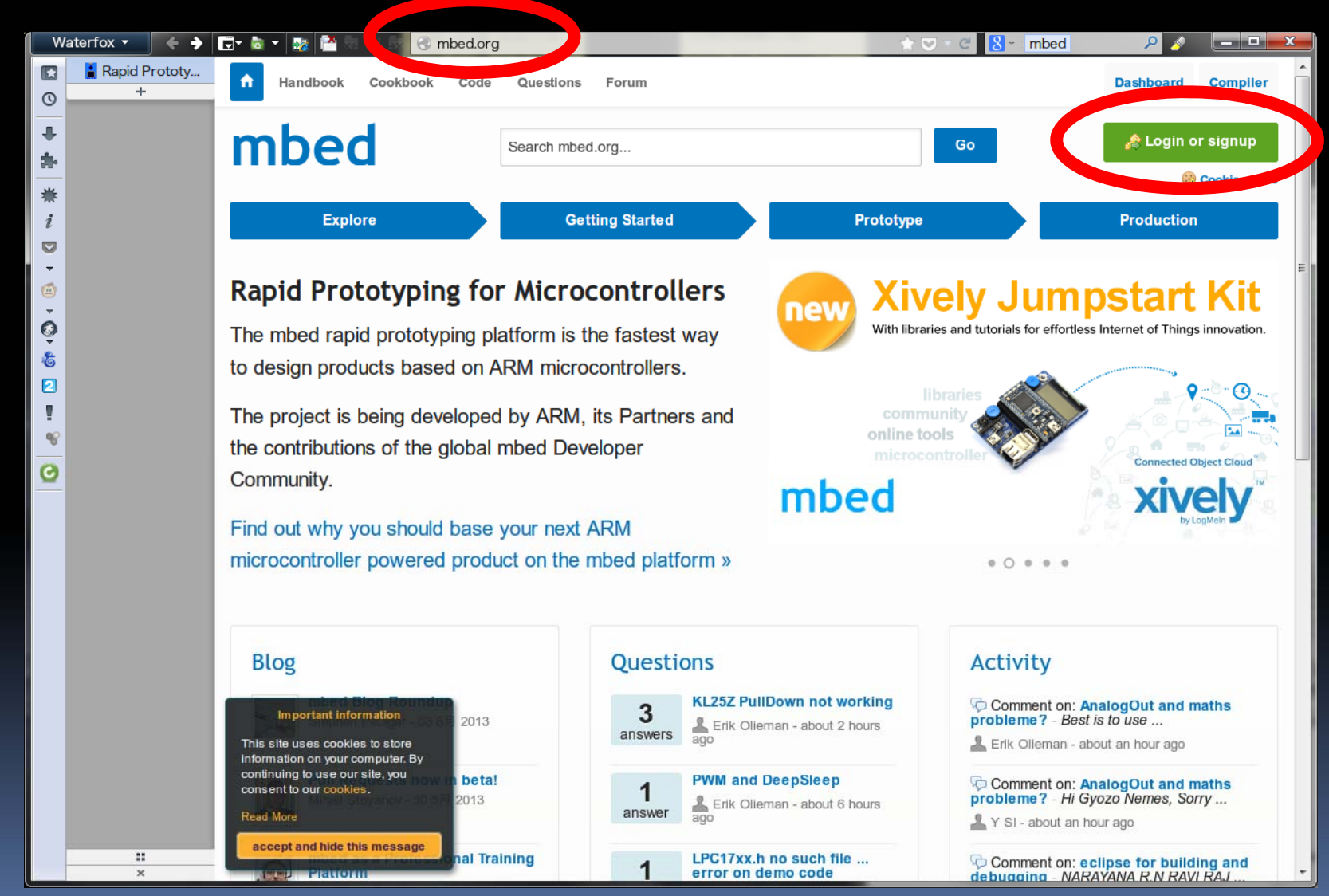

#### サンプルプログラムの作成

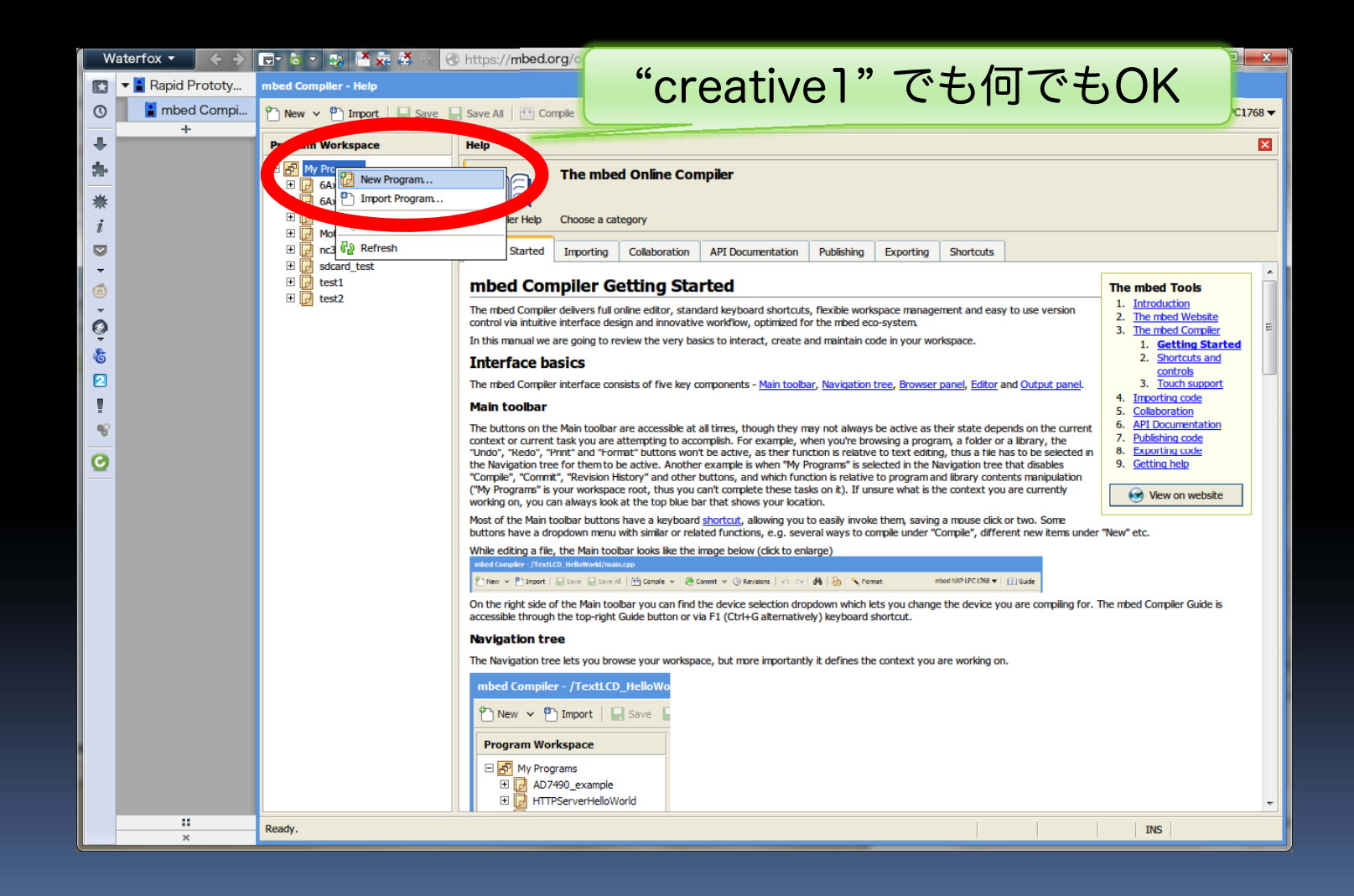

#### ハロー"バイナリ"ワールドオオオオ!

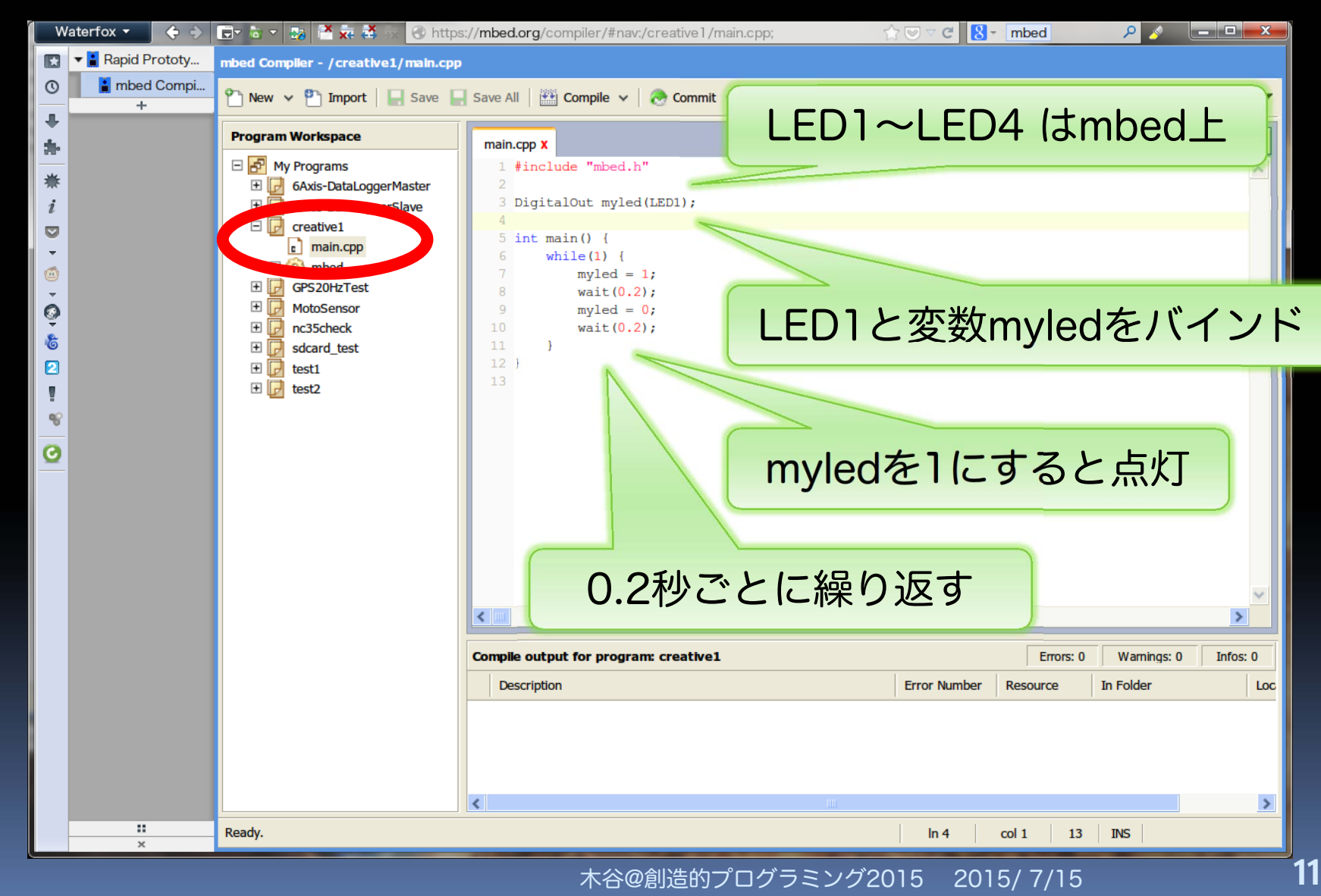

# ☆board Orangeの使い方

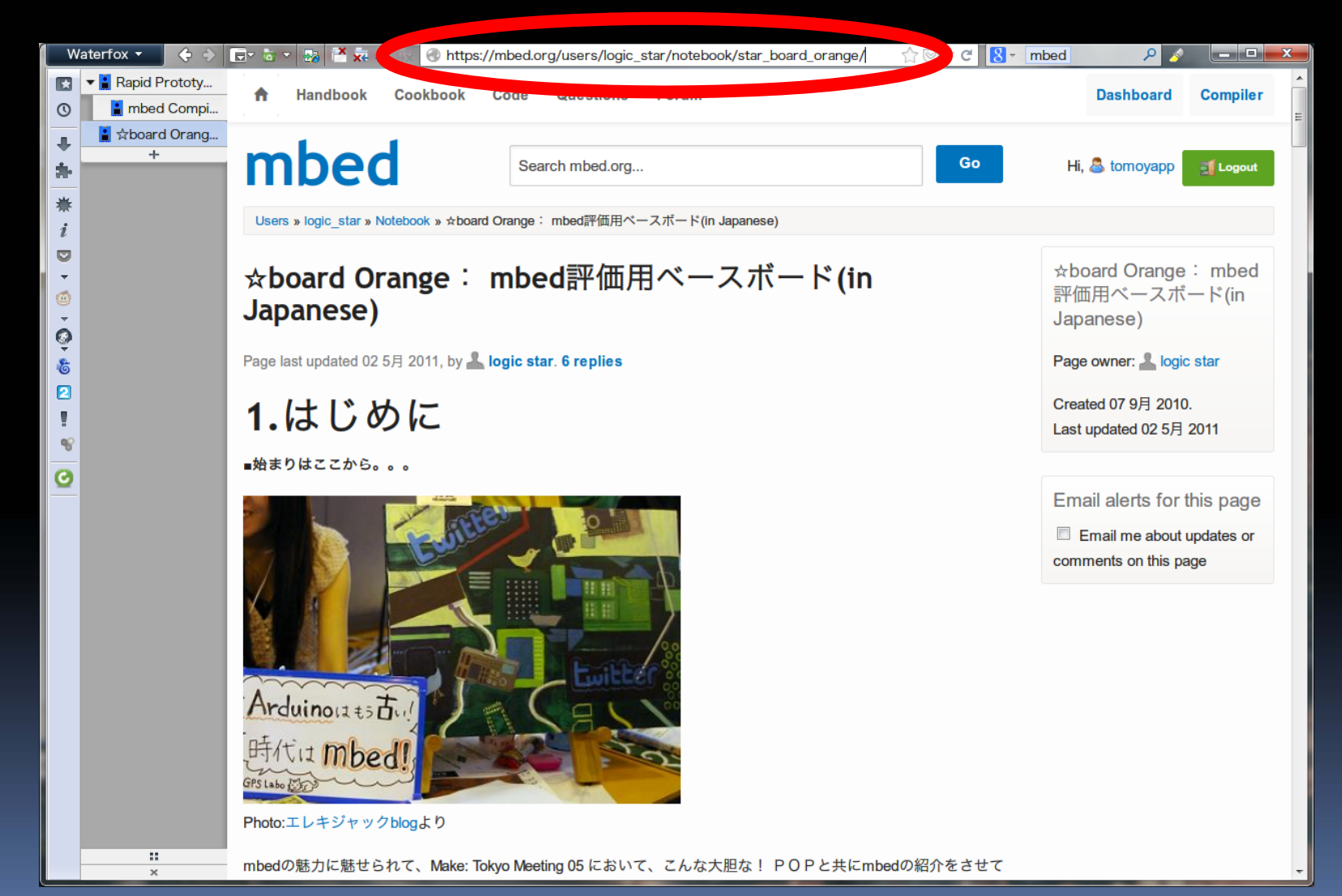

#### LCDに何か表示させたい

х

🕞 🗟 🔻 🌆 🎦 😓 🥸 < 🥥 mbed.org/cookbook/StarBoard-Orange Waterfox -☆ 🖾 🗸 🕻 board oran ... 🔎 8 -Text LCD 🔻 🖥 Homepage - H... 🛔 mbed Compi... 0 どうやらこのライブラリを http://mbed.org/users/simon/programs/TextLCD/latest 📔 🕁 board Orang... 4 Search | mbed 1 #include "mbed.h" 使えばよさそうだ 2 #include "TextLCD.h" 8 board orange ... 🔒 🕁 board Ora... 4 TextLCD lcd(p24, p26, p27, p28, p29, p30); i 🕶 🚦 StarBoard O... 6 int main(void) { TextLCD - ... lcd.cls(); lcd.locate(0, 0); +-9 lcd.printf("StarBoard Orange"); ٢ なるほど lcd.locate(0, 1); lcd.printf("mbed NXP LPC1768"); ô return 0; こんな感じで使うのか 13 } 6 2 SD card 98 http://mbed.org/users/simon/programs/SDFileSystem/latest 0 1 #include "mbed.h" 2 #include "SDFileSystem.h" 4 SDFileSystem sd(p5, p6, p7, p8, "sd"); 6 int main(void) { FILE \*fp = fopen("/sd/test.txt", "w"); if (NULL != fp) { 9 fprintf(fp, "StarBoard Orange. mbed NXP LPC1768."); fclose(fp); } else { error("Open failed.\n" ); return 1; 1 return 0; USB(A) http://mbed.org/users/chris/programs/MSCFileSystem Lib/latest 1 #include "mbed.h" ... 2 #include "MSCFileSystem.h"

# ライブラリのインポート

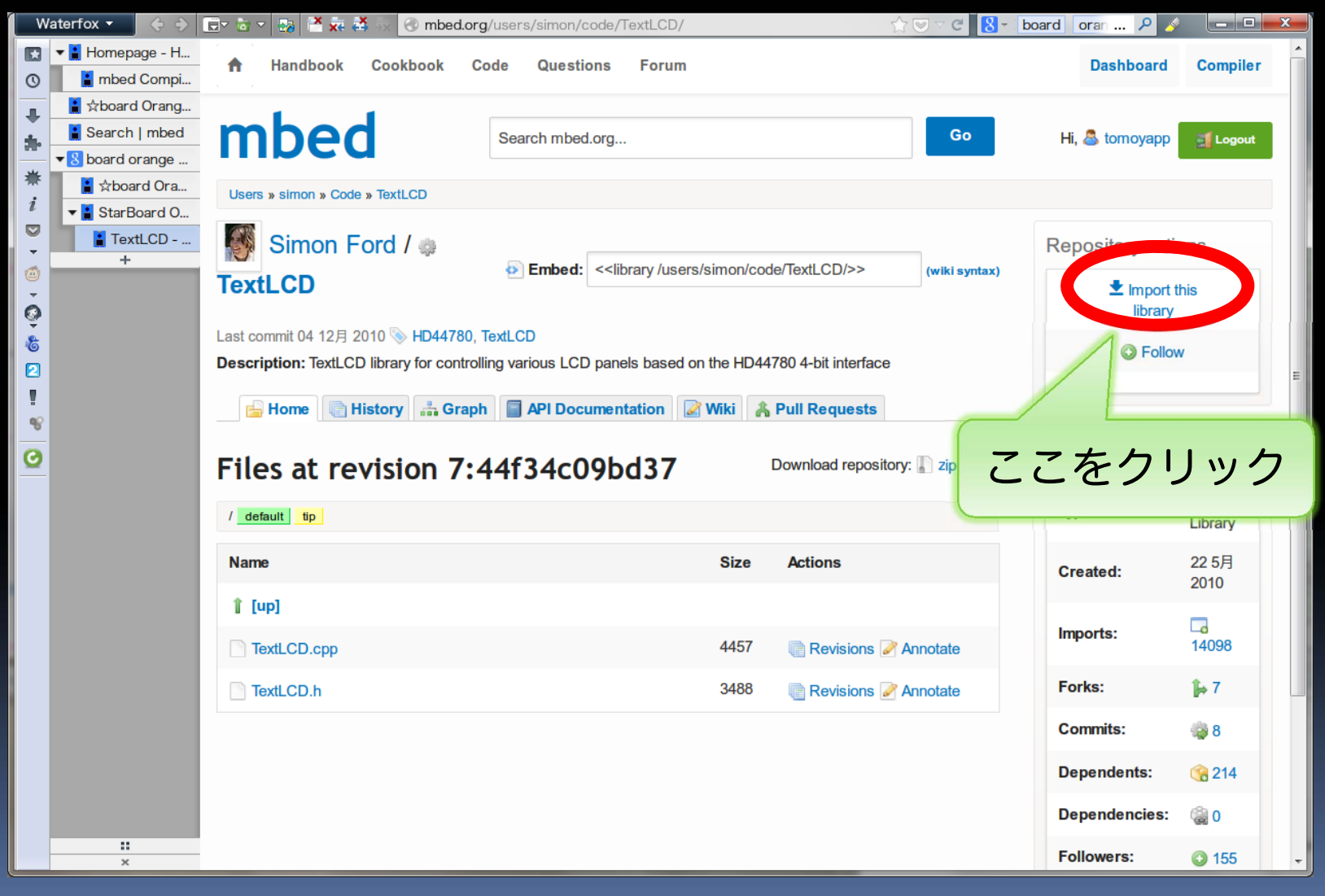

自分のプログラムにインポート

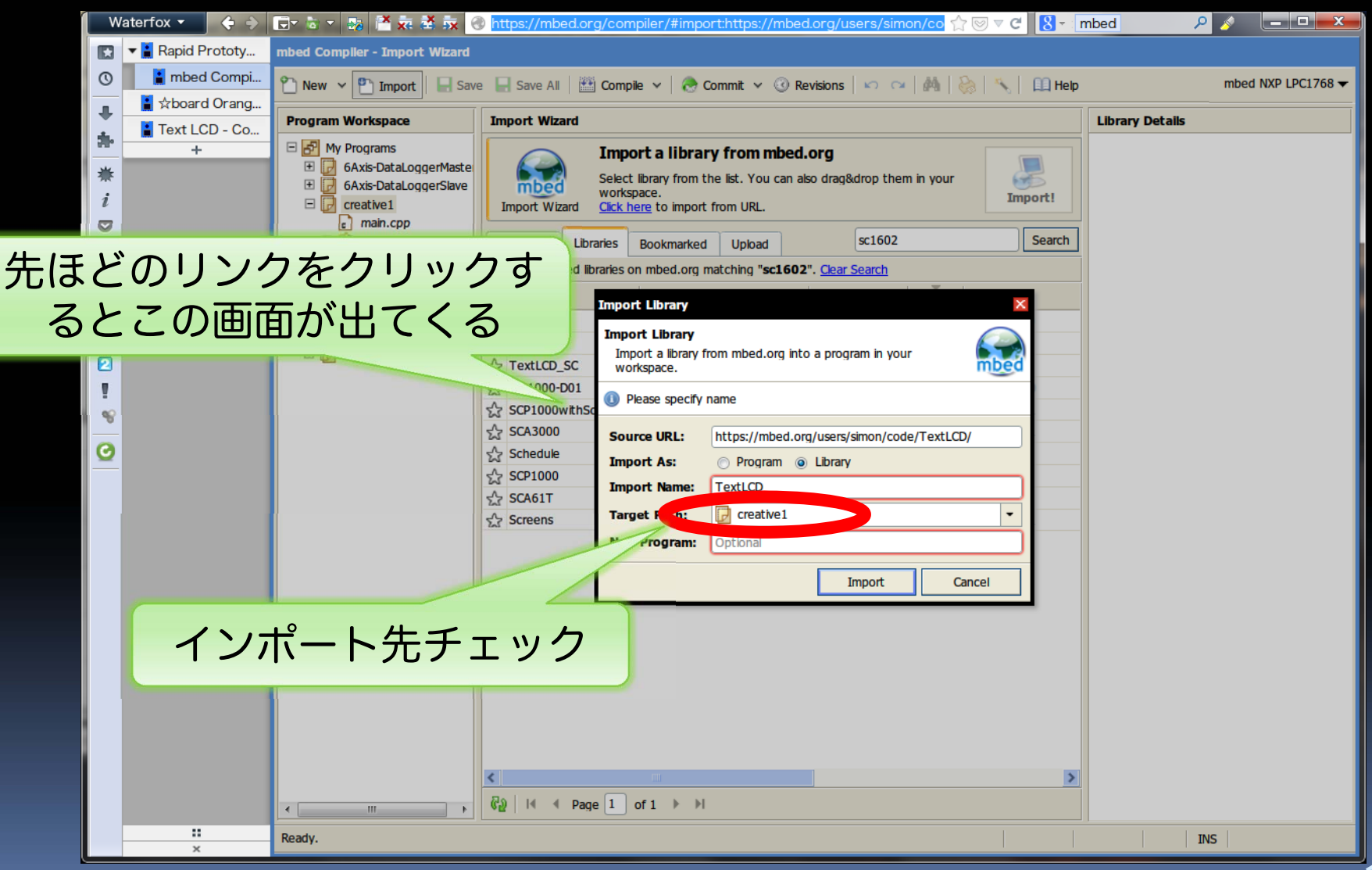

#### コンパイル

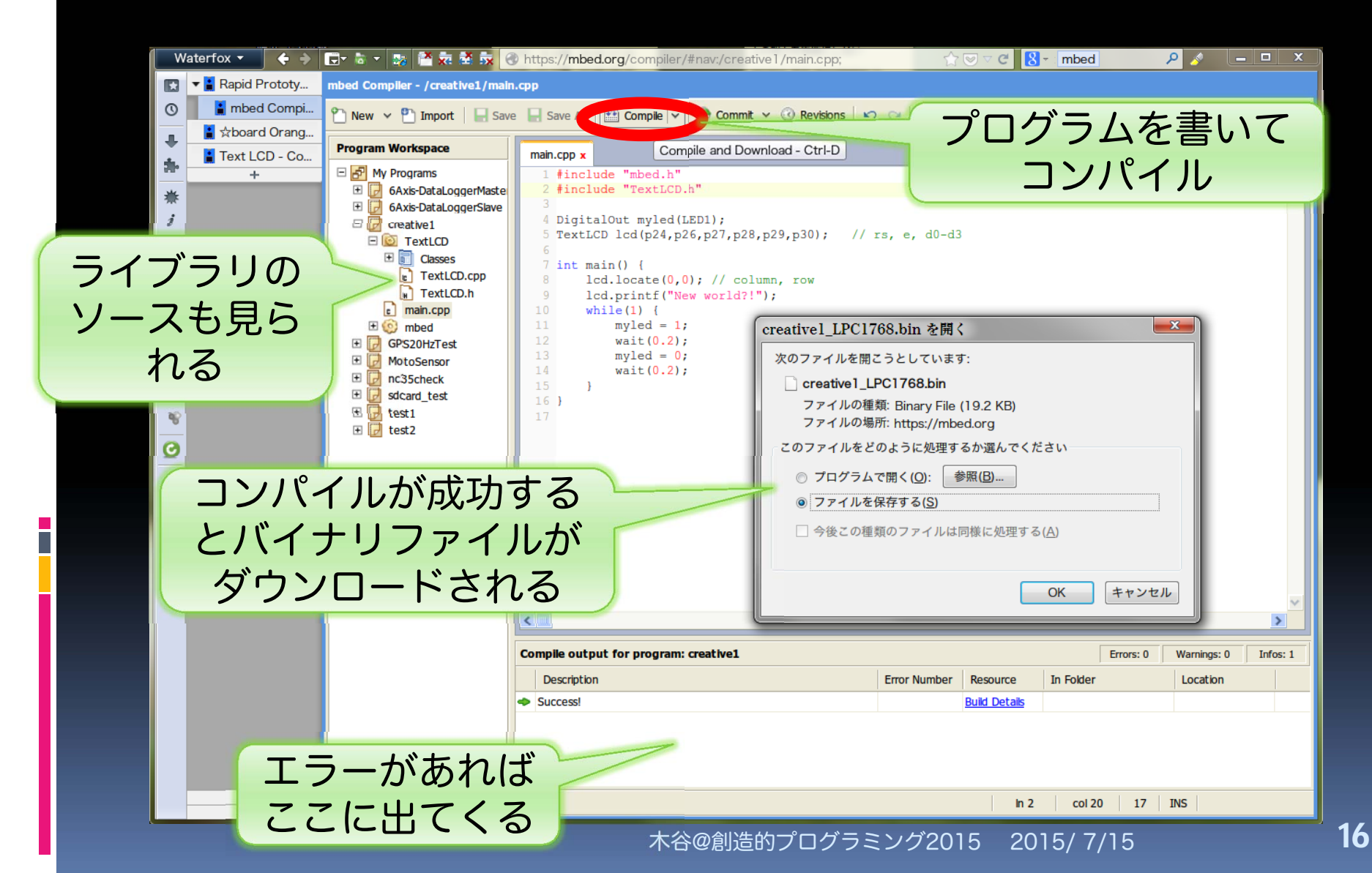

#### USBケーブルでmbedに転送

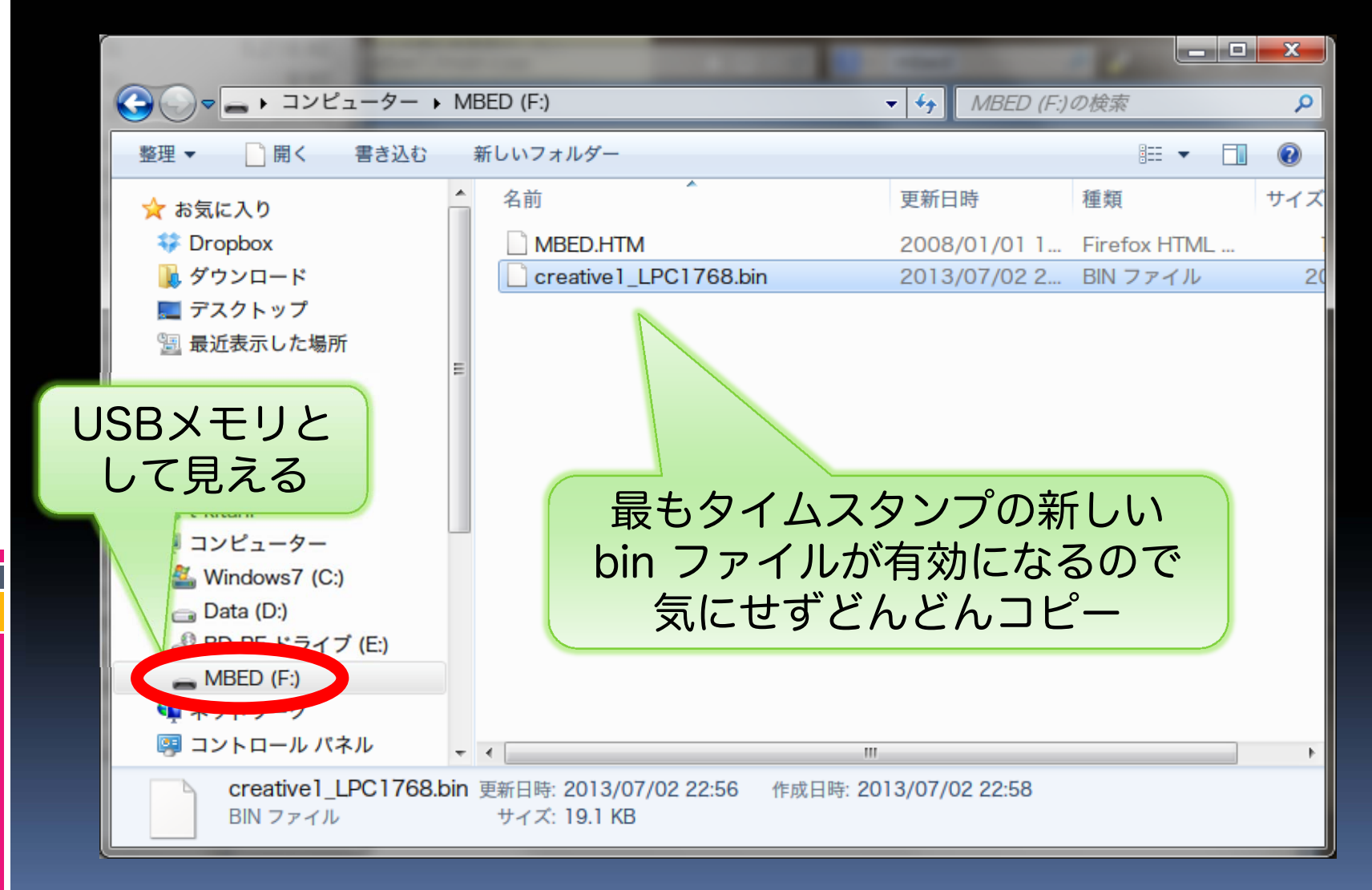

#### 実行結果をチェック

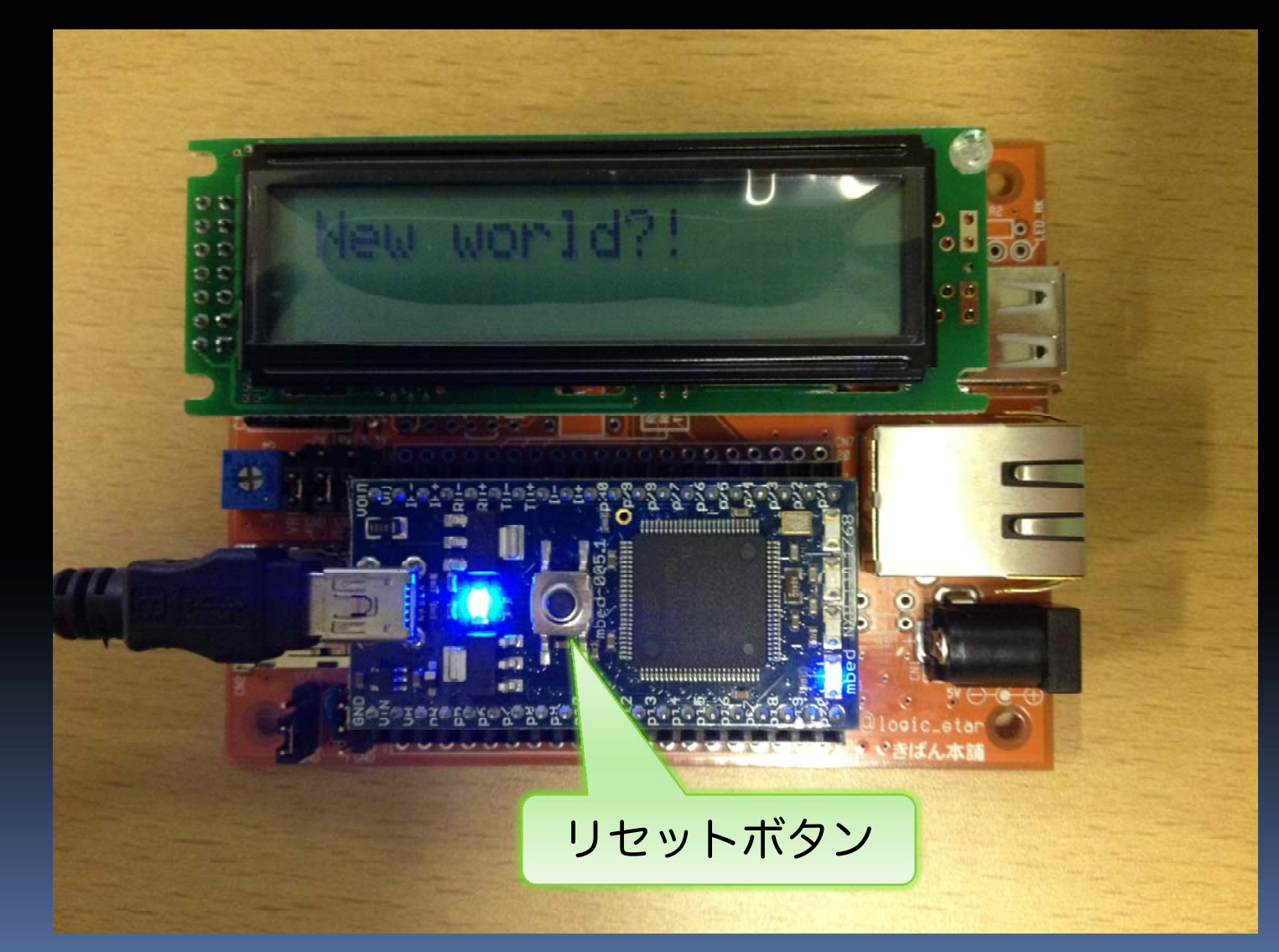

# ヒント:ハンドブックを活用しよう

| W | aterfox 🔹 💠 🔶    | 🕞 🗟 🗢 💀 🚰 🗧 🔒 https://mbed.org/handbook/Homepage                                               | ☆ 🤝 マ C 🛛 🚷 - 🔹 mbed | P 💉 🖃 💌 |  |
|---|------------------|------------------------------------------------------------------------------------------------|----------------------|---------|--|
|   | ▼ 📔 Homepage - H | Digital I/O                                                                                    |                      | A       |  |
| 0 | 🛔 mbed Compi     |                                                                                                |                      |         |  |
| L | 🛔 🕁 board Orang  | <ul> <li>DigitalOut - Configure and control a digital output pin.</li> </ul>                   |                      |         |  |
|   | 🛔 Text LCD - Co  | <ul> <li>DigitalIn - Configure and control a digital input pin.</li> </ul>                     |                      |         |  |
|   | +                | DigitalInOut - Bi-directional digital pins                                                     |                      |         |  |
| * |                  | Busin - Elevible way to read multiple Digitalin pins as one value                              |                      | Ξ       |  |
| i |                  | BusOut - Flexible way to write multiple Digitalin pins as one value                            |                      |         |  |
|   |                  | BusinOut - Flexible way to read/write multiple DigitalinOut pins as one value                  |                      |         |  |
| Ó |                  |                                                                                                |                      |         |  |
| - |                  | PortIn - Fast way to read multiple DigitalIn pins as one value                                 |                      |         |  |
| ô |                  | <ul> <li>PortOut - Fast way to write multiple DigitalOut pins as one value</li> </ul>          |                      |         |  |
| 6 |                  | <ul> <li>PortInOut - Fast way to read/write multiple DigitalInOut pins as one value</li> </ul> |                      |         |  |
| 2 |                  | <ul> <li>PumOut – Pulso width modulated output</li> </ul>                                      |                      |         |  |
| ! |                  | • Fwinout - Fuise-width modulated ouput                                                        |                      |         |  |
| ¥ |                  | Analog I/O                                                                                     |                      |         |  |
| 0 |                  | <b>-</b>                                                                                       |                      |         |  |
| - |                  | <ul> <li>AnalogIn - Read the voltage applied to an analog input pin</li> </ul>                 |                      |         |  |
|   |                  | <ul> <li>AnalogOut - Set the voltage of an analog output pin</li> </ul>                        |                      |         |  |
|   |                  | Officially supported networking libraries                                                      |                      |         |  |
|   |                  | Networking - start here                                                                        |                      |         |  |
|   |                  | TCP/UDP Socket API                                                                             |                      |         |  |
|   |                  | <ul> <li>TCP/IP Protocols and APIs</li> </ul>                                                  |                      |         |  |
|   |                  | Ethernet Interface                                                                             |                      |         |  |
|   |                  | <ul> <li>Wifly Interface</li> </ul>                                                            |                      |         |  |
|   |                  | Vodafone USB Modem                                                                             |                      |         |  |
|   |                  | Sprint USB Modem                                                                               |                      |         |  |
|   |                  | Communication Interfaces                                                                       |                      |         |  |
|   |                  | Serial - Serial/UART bus                                                                       |                      |         |  |
|   | ::<br>×          |                                                                                                |                      | -       |  |
|   |                  | SPI - SPI bue moeter                                                                           |                      |         |  |

# Step 2: mbed とセンサをつなぐ

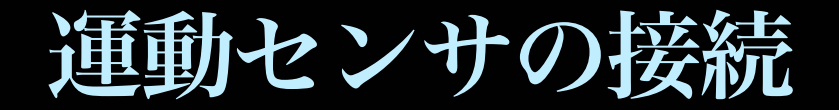

# 今回使用するセンサは 加速度センサ と 角速度(ジャイロ)センサ

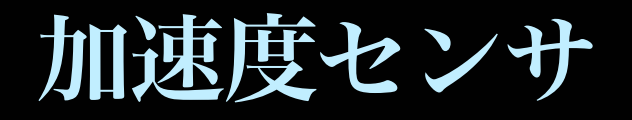

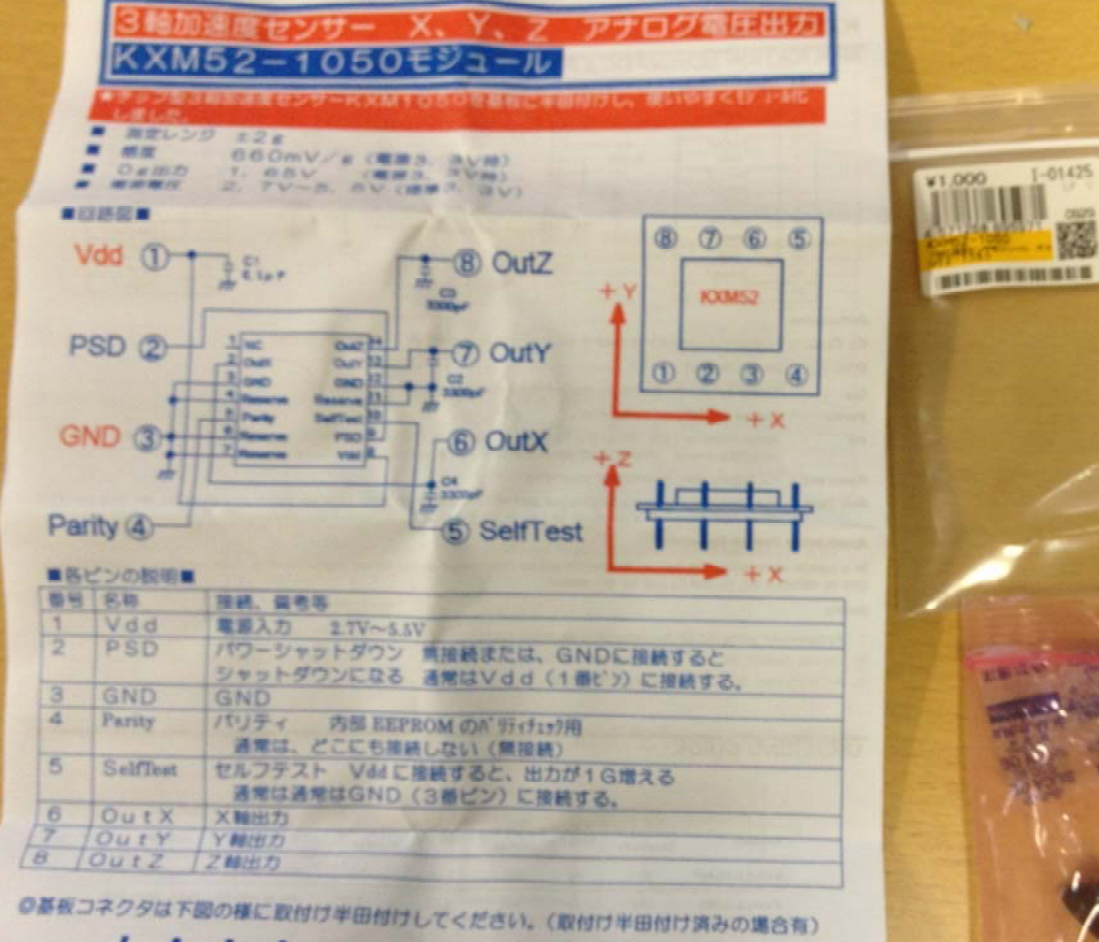

足の太い方→

←足の細い方→

1-01425

22

木谷@創造的プログラミング2015 2015/7/15

半田付け

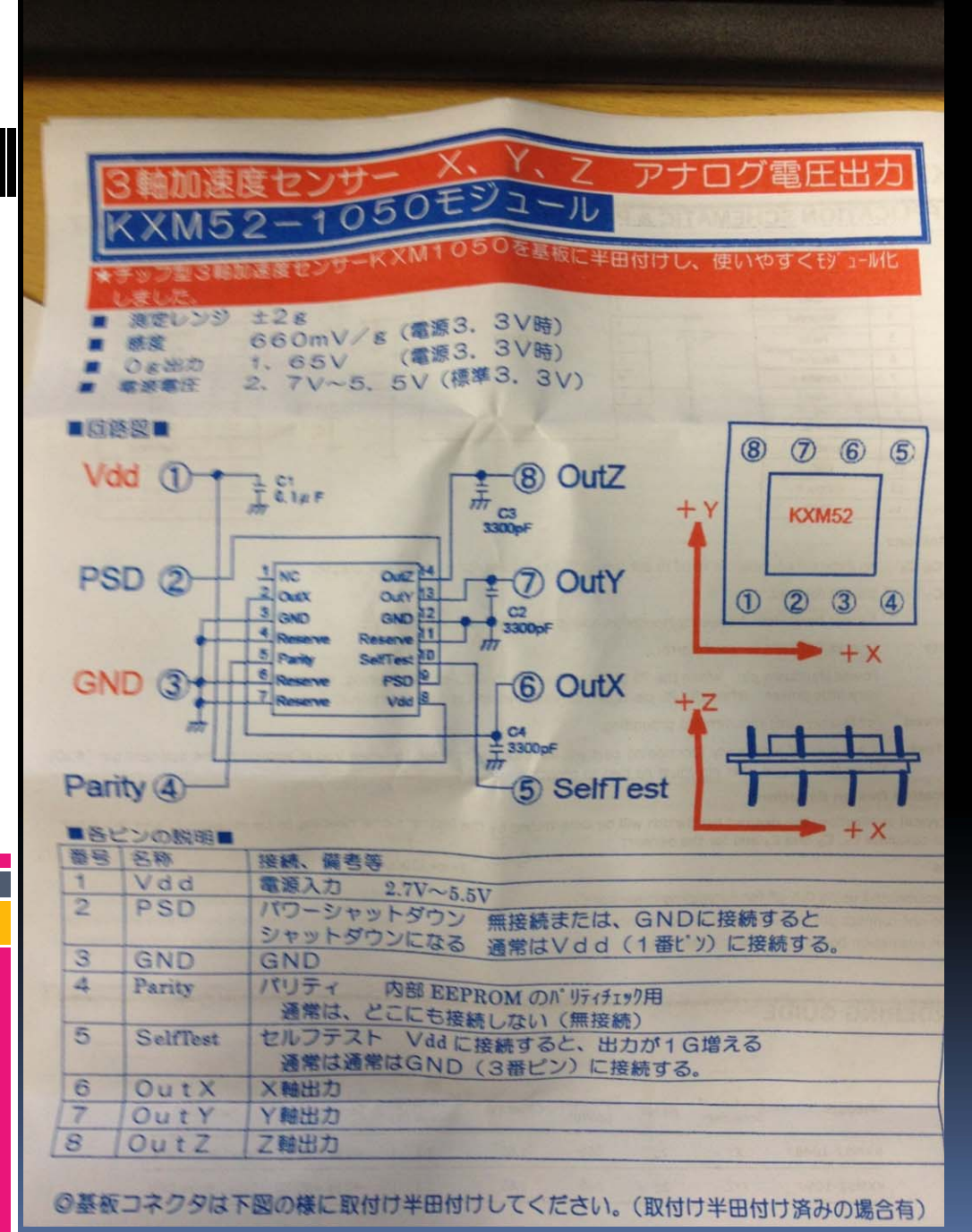

加速度センサ のピン配置

- 仕様
  - レンジ:±2g
  - 電源 3.3V
  - 感度 60mV/g
  - 0g = 1.65V
- ピン配置
  - Pin1, 2: +3.3V
  - Pin3, 5: GND
  - Pin4: Open
  - Pin6-8: 出力

木谷@創造的プログラミング2015 2015/7/15

ジャイロセンサ

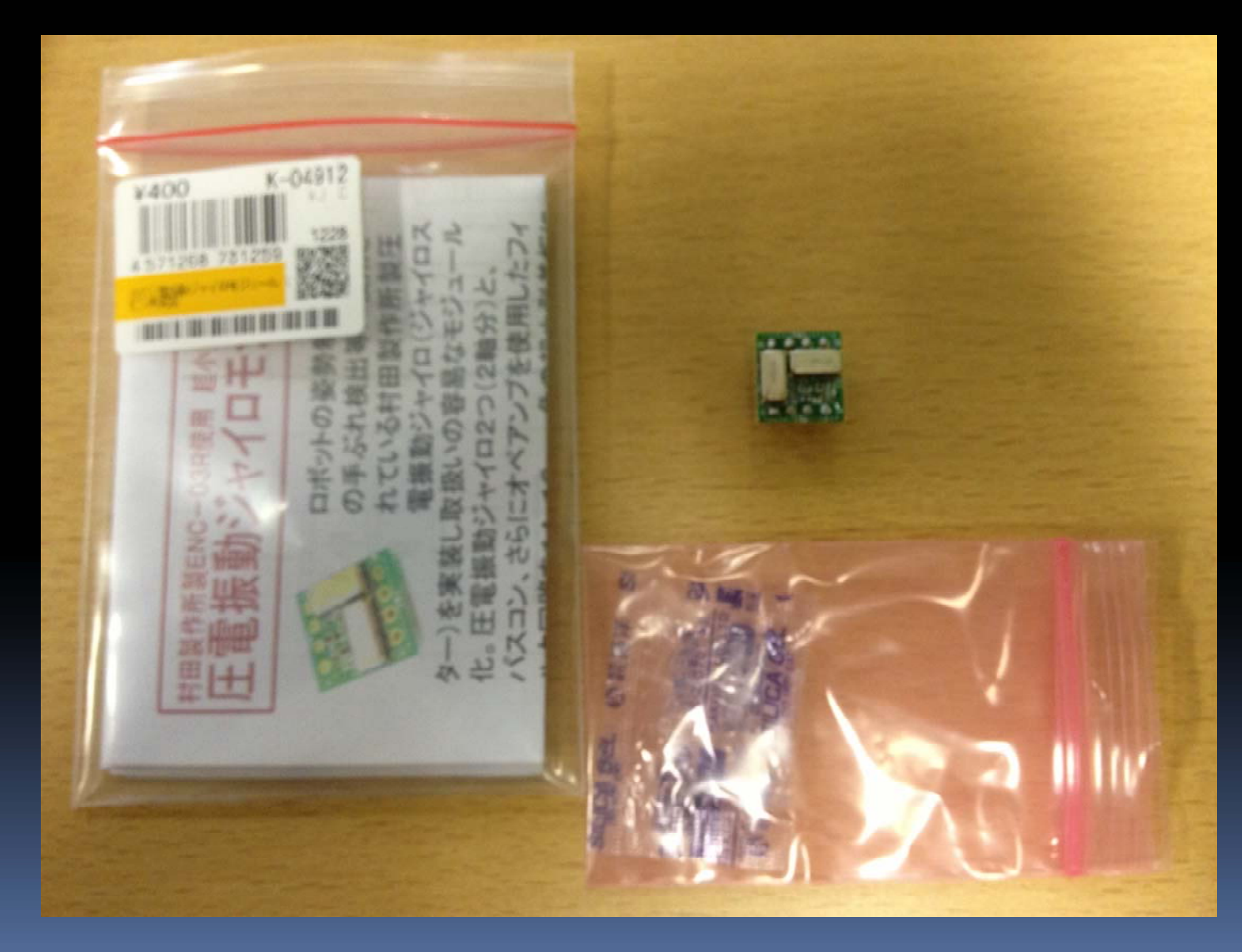

ジャイロセンサのピン配置

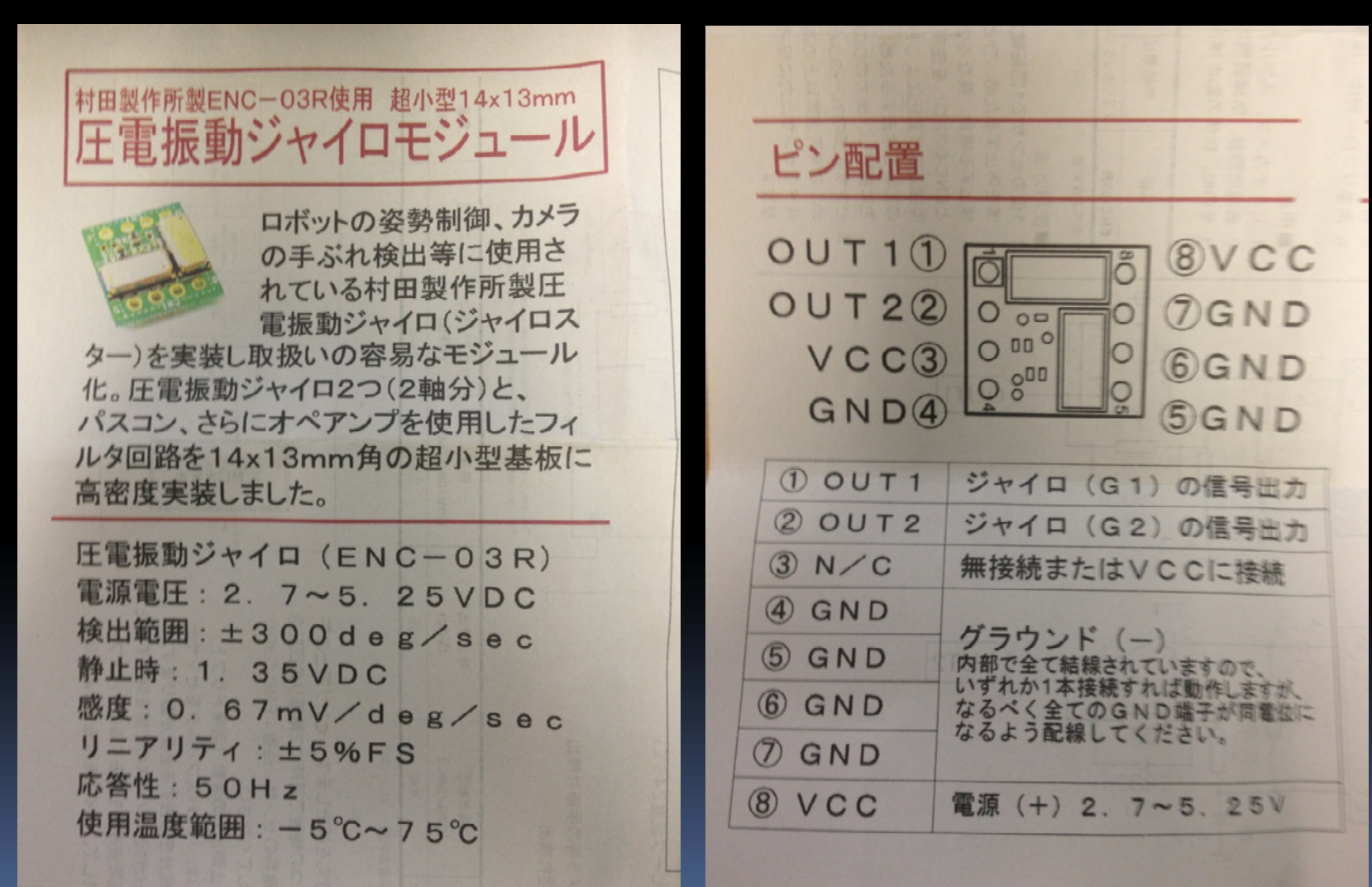

# アナログ入力 (p15-20)

- mbed は 6つのアナログ入力を持つ
  - ADC で OV は 0.0, 3.3V は 1.0 の実数に変換される

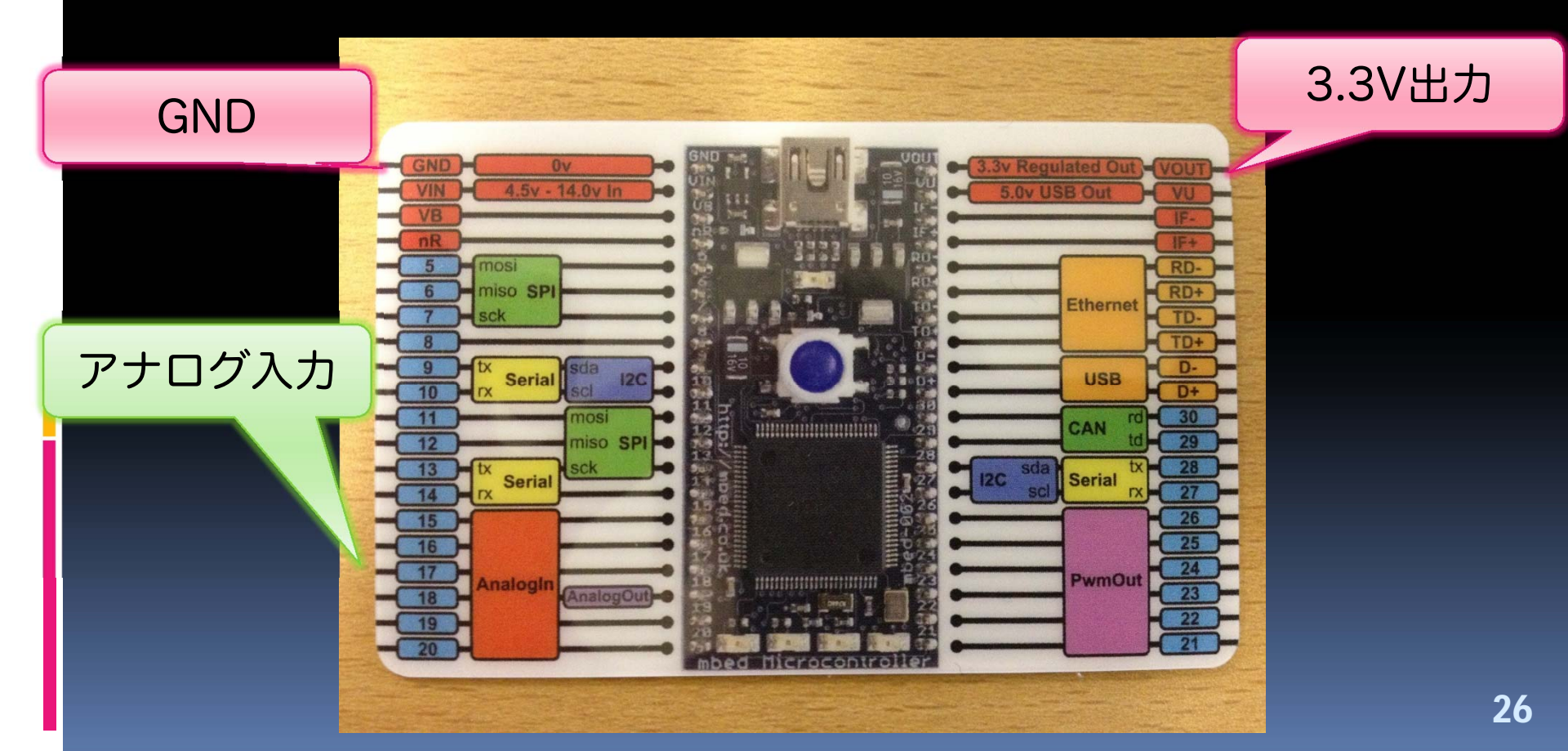

ブレッドボード

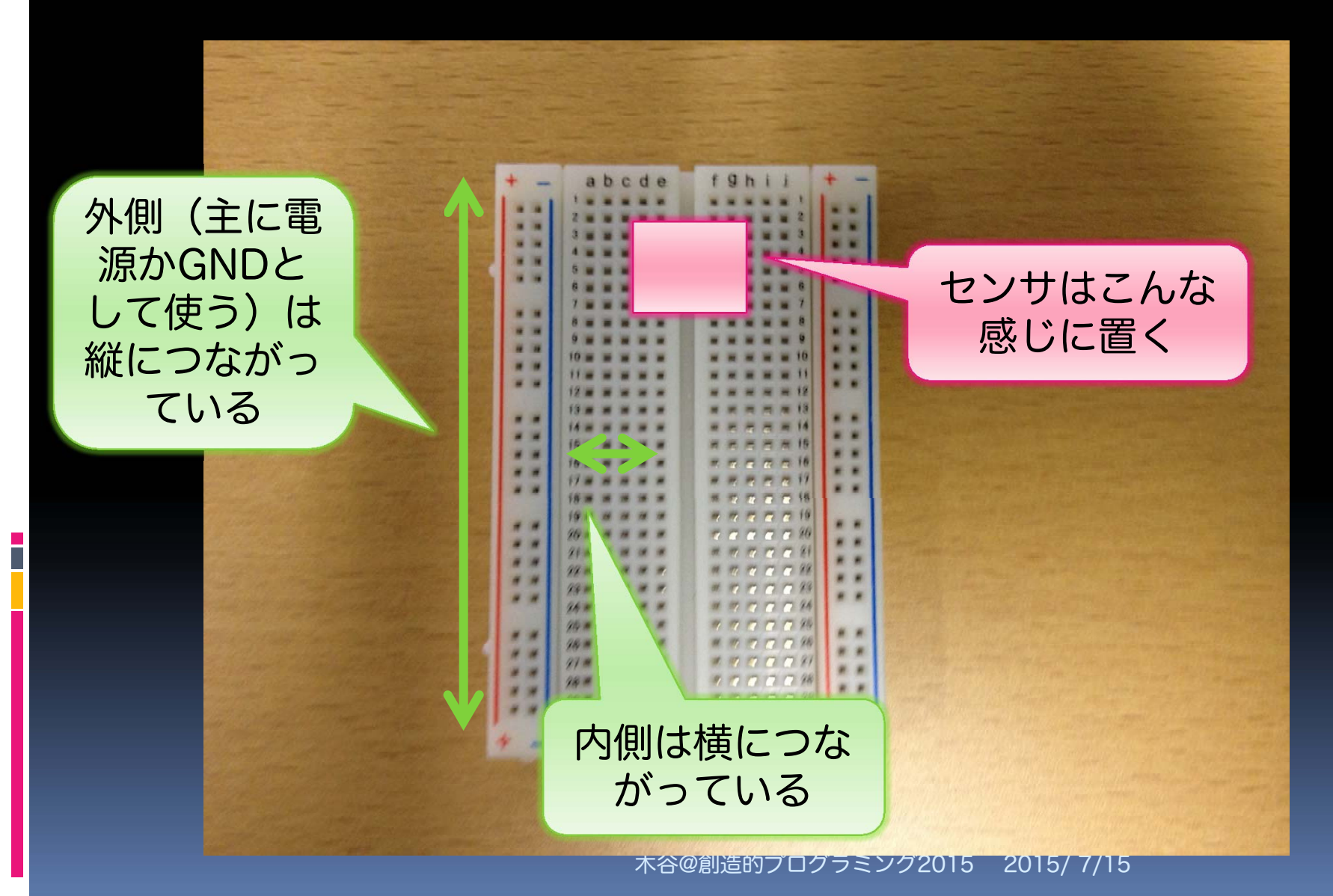

#### mbed とセンサをつないでみる

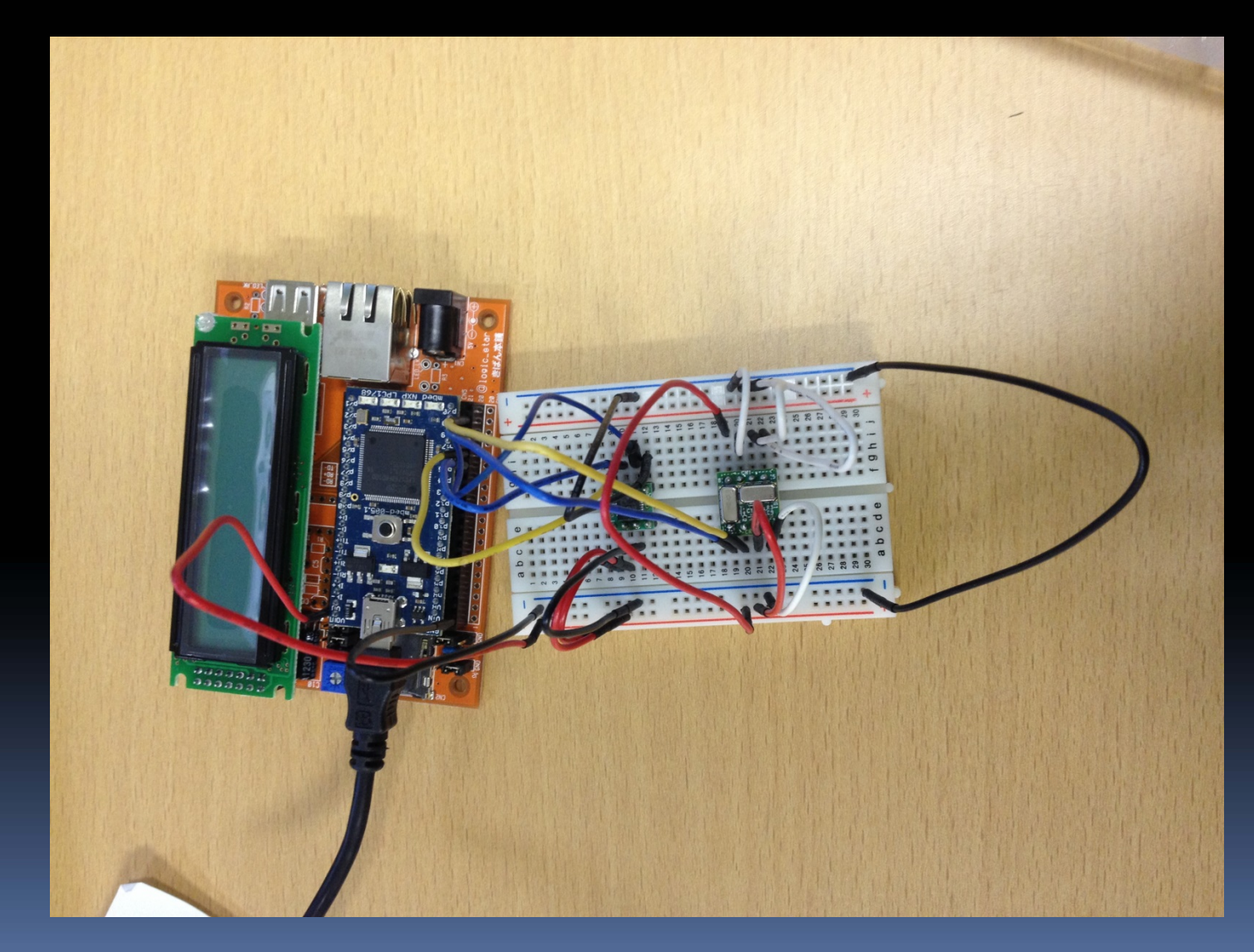

#### センサの値でプログラミング

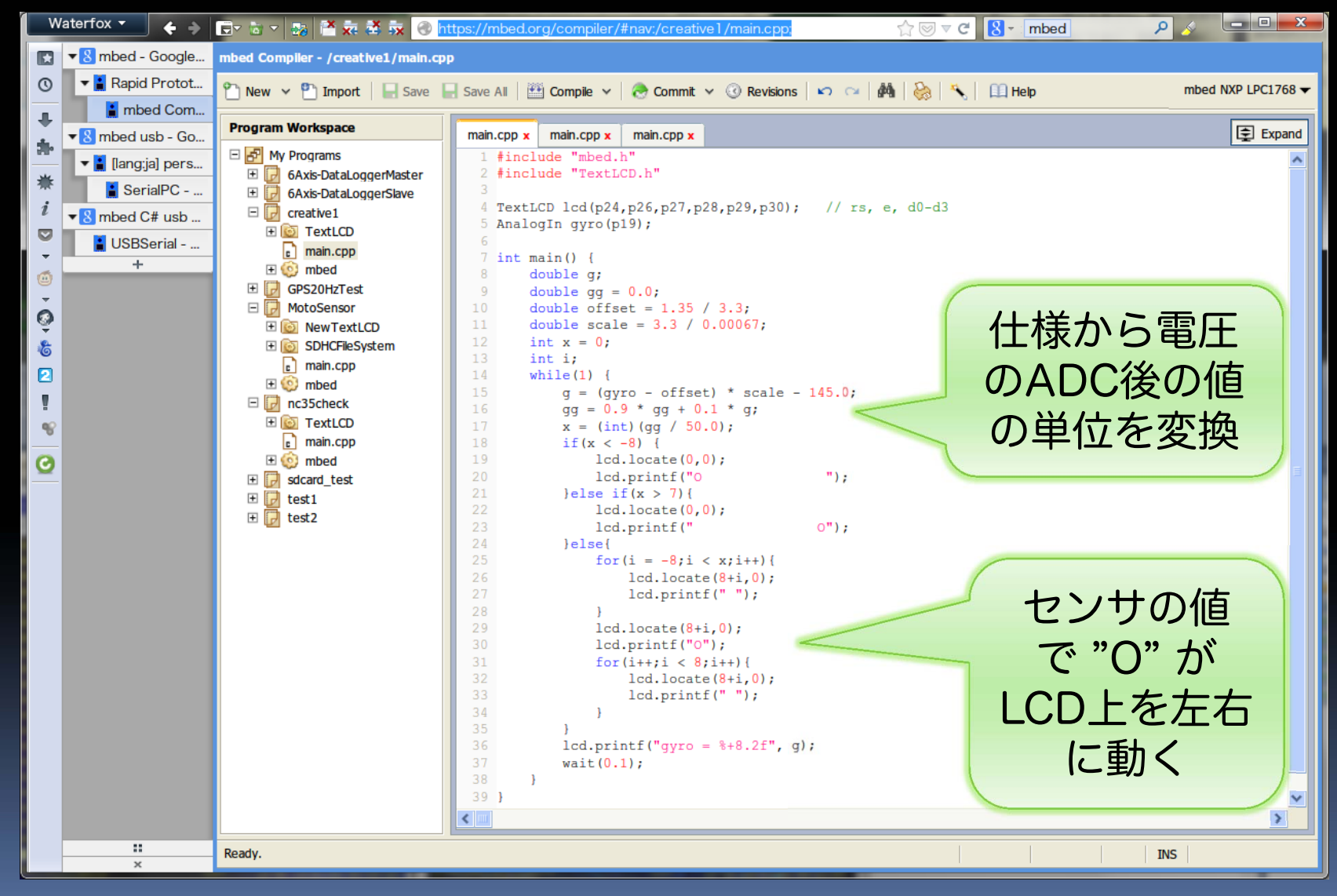

#### 発展課題:もっと自由にセンサを動かしたい

■ 長い配線と基板を自作して構いません

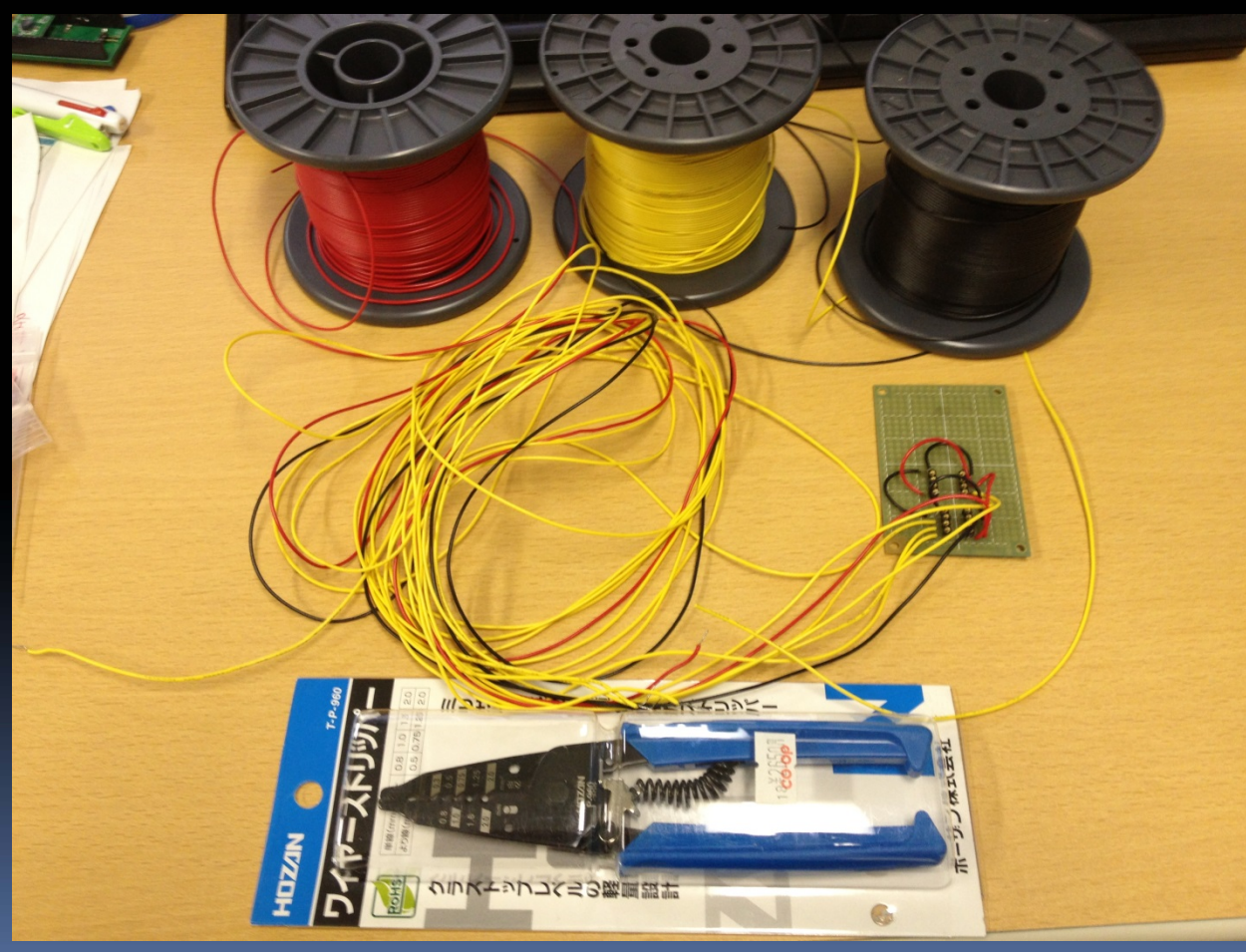

#### せっかく半田ごてがあるのなら

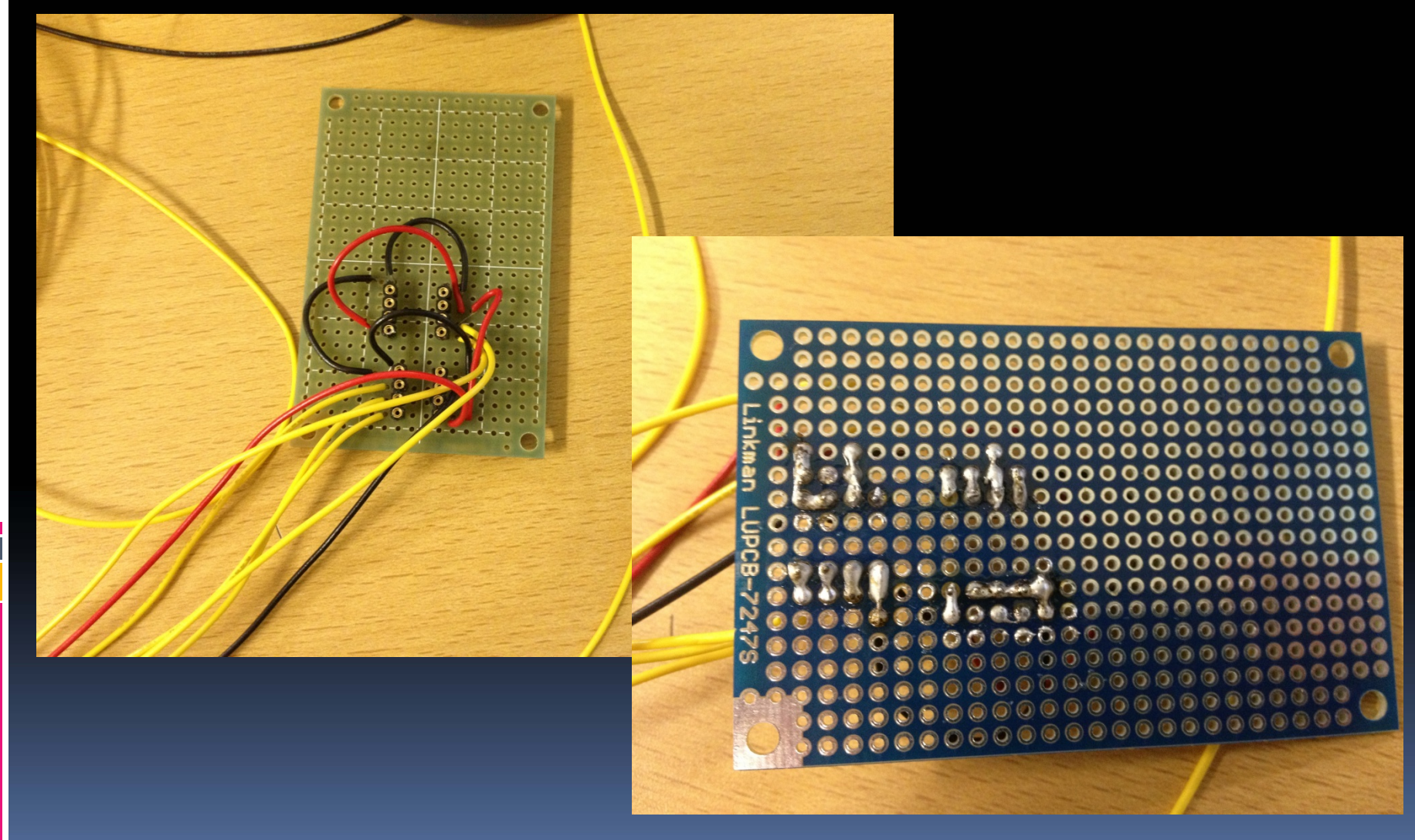

# Step 3: mbed と PC の接続

#### mbedからUSBポートへの出力

JL.

ġ.

۲

õ

6

C

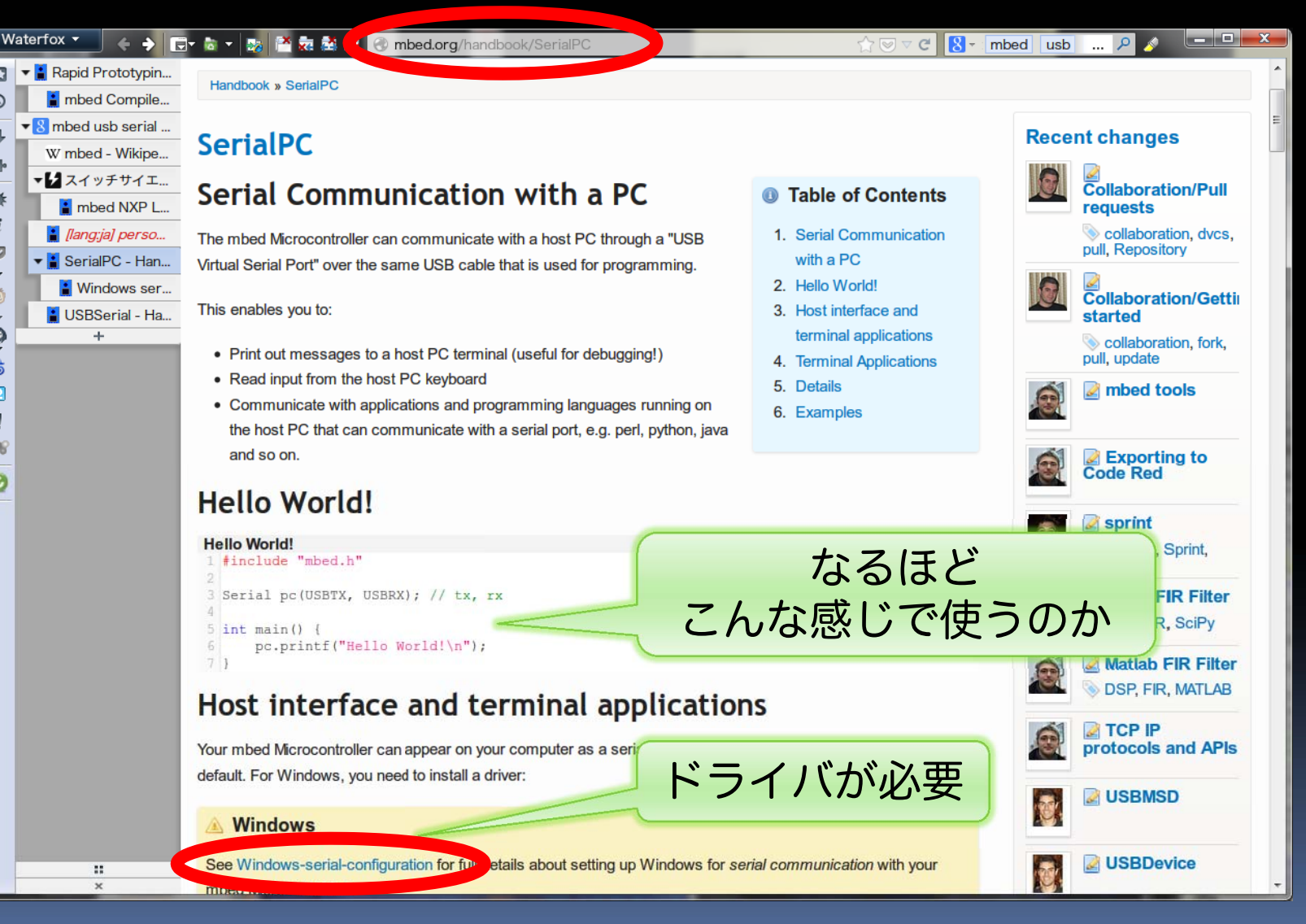

ドライバのインストール

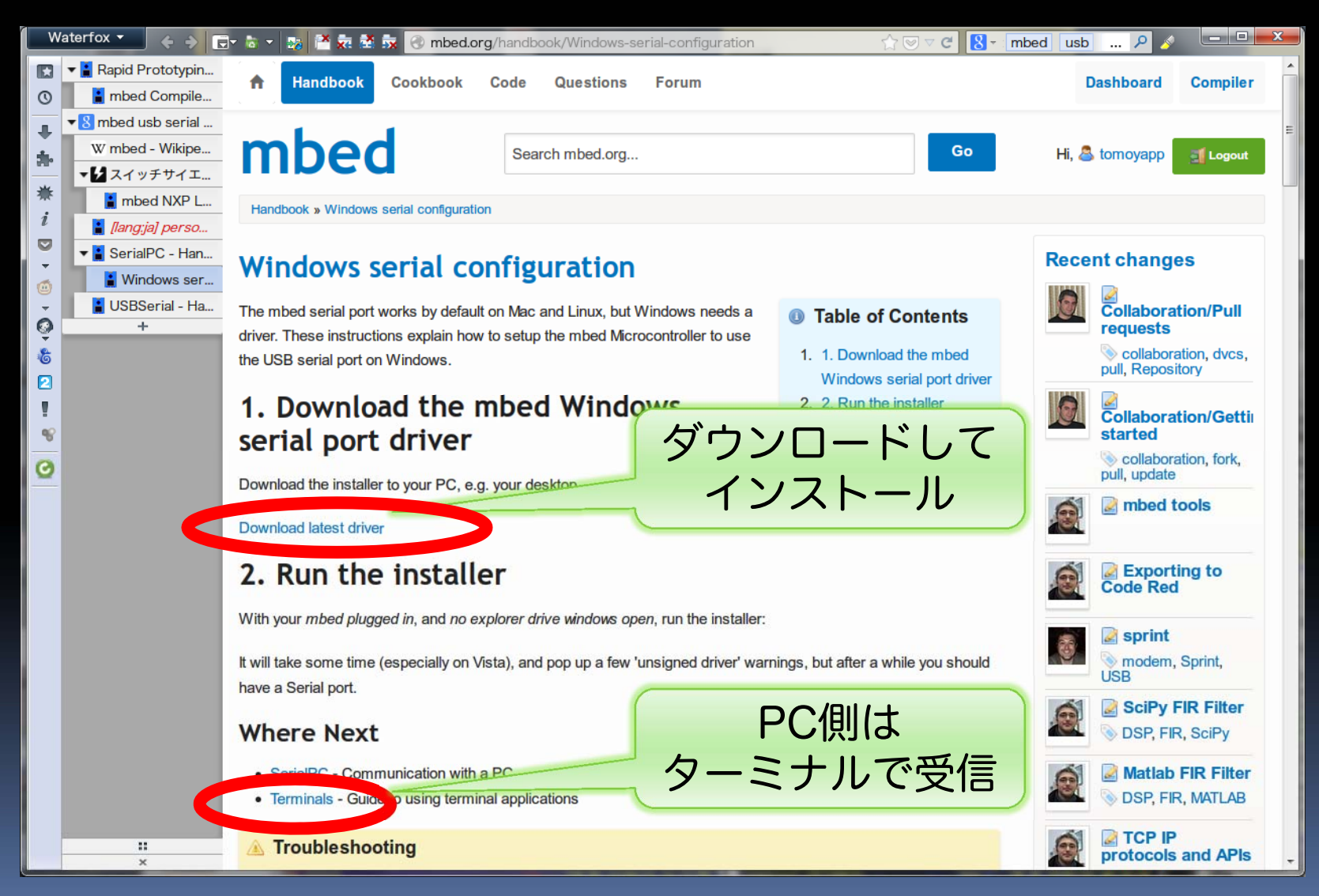

#### ターミナルソフトウェアの導入

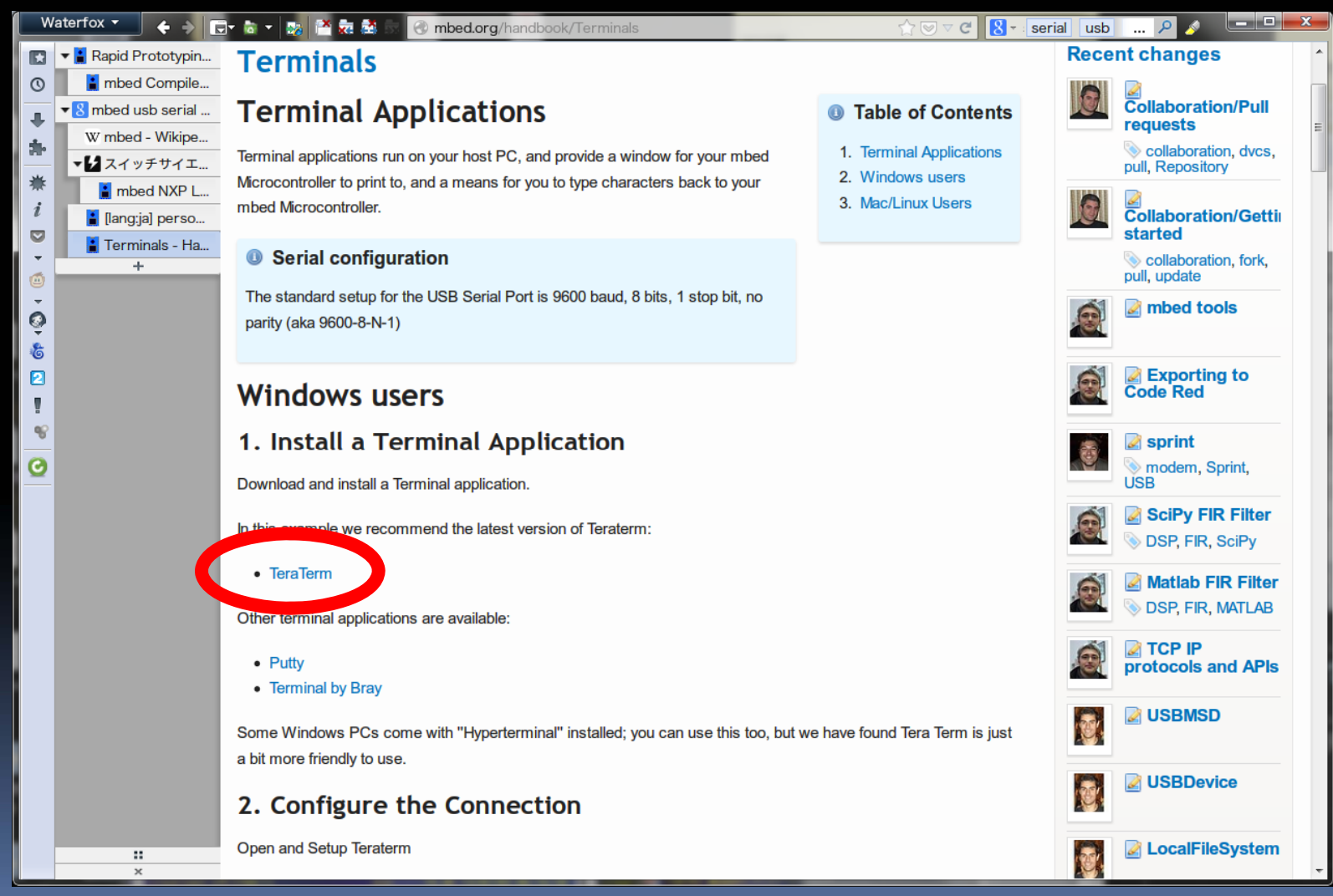

#### mbed で PC に USB でデータを送信

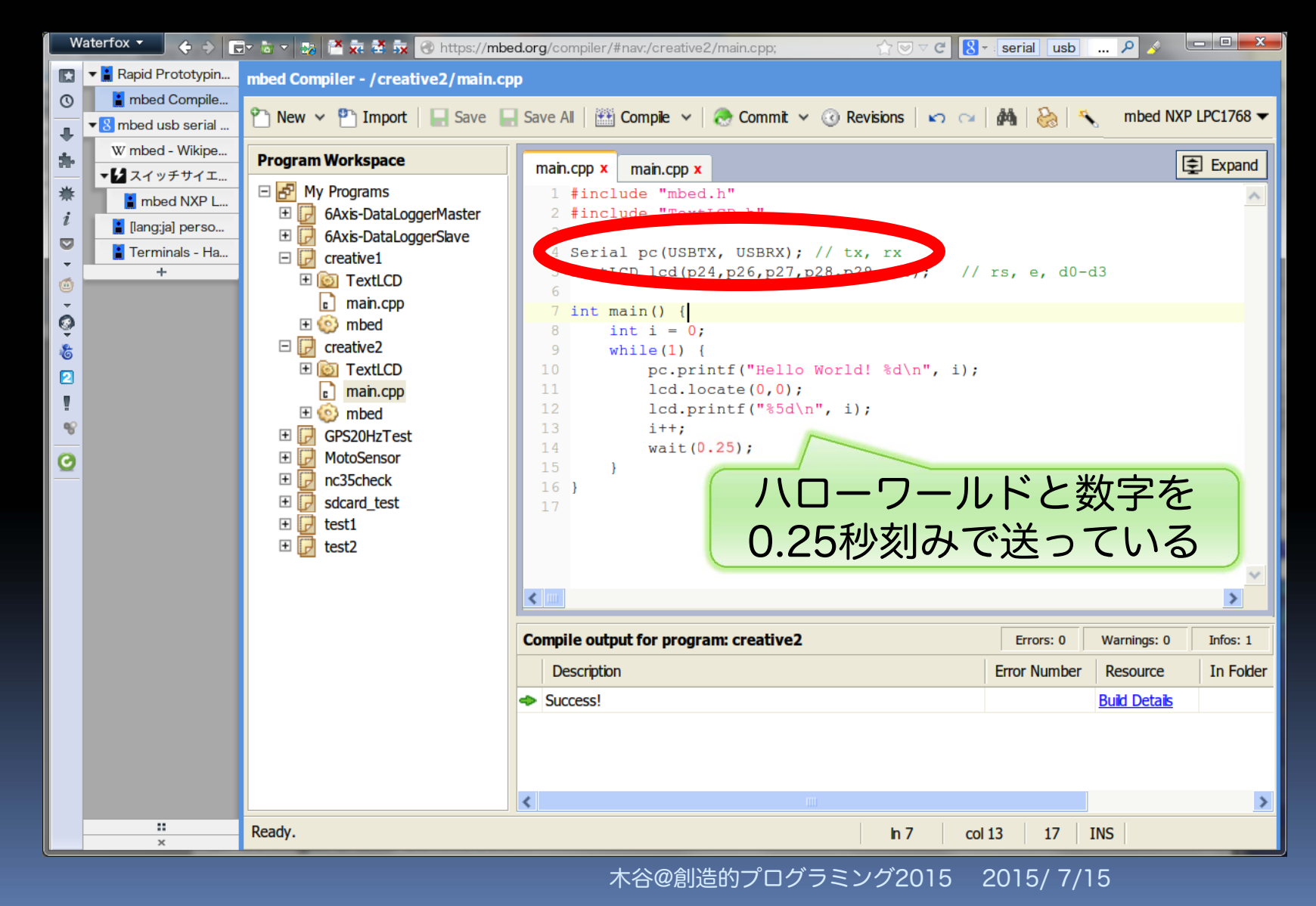

#### PCでターミナルを立ち上げる

| 😕 Tera Tern  | n - [disconneo | eted] VT                                 |                                   |                   |
|--------------|----------------|------------------------------------------|-----------------------------------|-------------------|
| File Edit Se | tup Control    | Window KanjiCode He                      | lp                                |                   |
|              |                |                                          |                                   |                   |
|              | Tera Term:     | New connection                           |                                   |                   |
|              |                | Heat, mybost eva                         | mple.com                          |                   |
| -            |                | Hos <u>i</u> : Inynosi.e.a.<br>☑ History | mpie.com                          |                   |
|              |                | Service: O Telnet                        | TCP <u>p</u> ort#: <mark>2</mark> | 2                 |
|              |                | ⊚ SSH                                    | SSH version                       | <i>、</i> リアルポートから |
|              |                | © Other                                  | Proto <u>c</u> ol                 | mbed を選ぶ          |
|              | Revial         | Port. COM14. m                           | had Sarial Part (CON              | 11.0              |
|              | Serial         | COM14: ml                                | bed Serial Port (CON              | 414)              |
|              |                | OK Cance                                 | l <u>H</u> elp                    |                   |
|              |                |                                          |                                   |                   |
|              |                |                                          |                                   |                   |
|              |                | -                                        |                                   | -                 |

#### 受信を確認

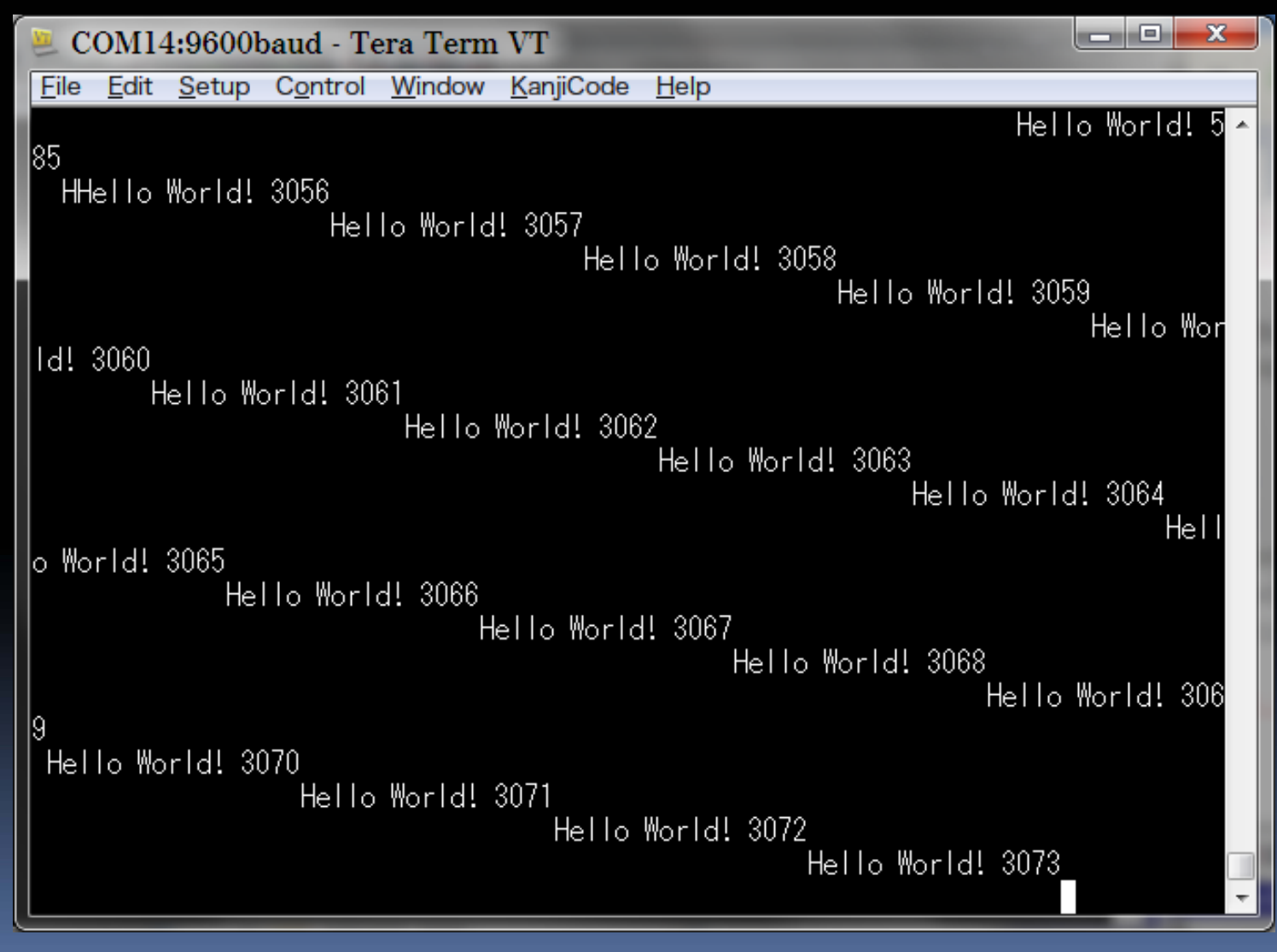

#### 発展課題:USBで受け取ったデータを…

- ターミナルで情報が受信できると言うことは,
   mbed と PC 上のアプリケーションがデータのやり
   とりができると言うこと
- Visual Studio などで mbed が得たセンサの値を 使ったアプリケーションが作れる
- 健闘を祈る